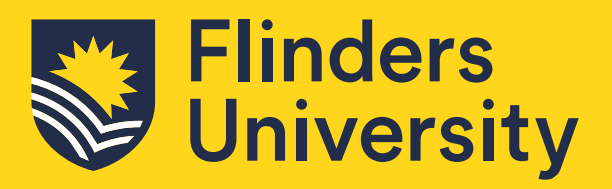

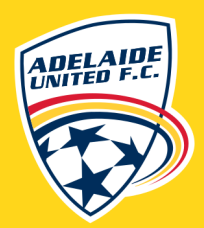

M

# Application Guide DIPLOMA IN SPORT BUSINESS

# **Table of Contents**

| Accessing the Application System        | 3  |
|-----------------------------------------|----|
| Your Flinders Account                   | 3  |
| Existing Student                        | 3  |
| Technical Support                       | 3  |
| Submit an Application                   | 4  |
| Withdrawing an Application              | 7  |
| Request for Further Information         | 8  |
| Application Outcome                     | 9  |
| Responding to an Offer                  | 9  |
| Unsuccessful application                | 11 |
| Checking your Preferred Email Selection | 11 |

### **Important Information**

- **Diploma in Sport Business** Use the code **DIPSBFP** to find the course you are applying for.
- Applicants may be asked for further information to assess their application via their 'Preferred' email.
- Apply via Flinders.edu.au/apply

# Accessing the Application System

Applications are submitted through the Online Application System portal.

### **Your Flinders Account**

You will be required to create a Flinders account (FAN) and password to be able to submit your application and/or return to your application.

The first step is to check if you already have a Flinders account. If you do not have one, you will be asked to register.

| $[\underline{k}\underline{s}]$ Already registered as an existing student? | Lo | og on |       |
|---------------------------------------------------------------------------|----|-------|-------|
| A Register as a New Student                                               |    |       |       |
| Family Name *                                                             | 80 |       |       |
| Given Name                                                                |    |       |       |
| Date of Birth *                                                           |    |       |       |
| Gender                                                                    | •  |       |       |
| Email *                                                                   |    |       |       |
| Citizenship/Nationality *                                                 | •  | 1     | 1     |
| I have previously applied or studied here                                 |    |       |       |
| I agree to the terms and conditions                                       |    |       | 調道の市  |
| Register                                                                  |    | 2.0C  | THE T |

If you have your FAN details you may need to <u>reactivate your FAN</u> first before being able to access the online application system.

### **Existing Student**

If you are an existing Flinders student, log into the Student System through your student dashboard using your FAN and password.

After logging into the Student Information System, click on the **Apply for a Course/View Application** link on the **Applications** tab.

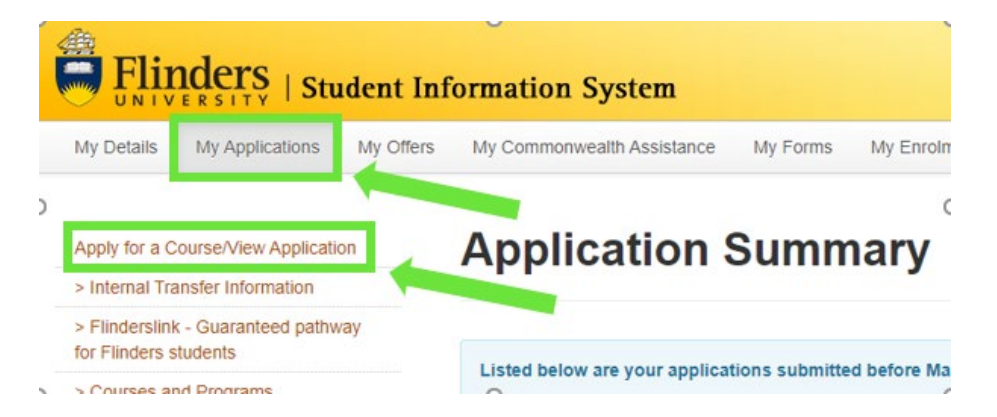

### **Technical Support**

For technical support with your FAN please contact our Helpdesk from 9:00 am to 5:00 pm (ACST) Monday to Friday on 08 8201 2345.

# Submit Your Application

1. Click on the Add a new application button.

| ← ₩ Enterprise search                                                                                                    | My Applications       |
|----------------------------------------------------------------------------------------------------|-----------------------|
| <ul> <li>Φ • [bearch</li> <li>Ψ 4 records.</li> </ul>                                                                                                    | Add a new application |
| Application ID 24472<br>BCRIM - Bachelor of Criminology<br>BDTI - Bachelor of Design and Technology Innovation<br>BSCBT - Bachelor of Science (Biotechnology) |                       |

2. Use the search box to find courses. Check the Load Category and Attendance Mode. Click on Add to application on selected course.

|                                            | Enterprise sea                   | rch                                                                                                    | Make An Application                                                                                                    | Merlin Wyers 🕒           |   |
|--------------------------------------------|----------------------------------|----------------------------------------------------------------------------------------------------|----------------------------------------------------------------------------------------------------|--------------------------|---|
| Welcome Merl<br>Please start your applicat | <b>lin</b><br>ion by applying fo | r a course                                                                                                    |                                                                                                    | More 🔉 < Previous Finish | h |
| Step 1<br>Select Courses                   | Ø                                | Select a Course  Select 'Add to application Courses that display 'Select Select 'View course details' Select 'Next' to continue to Show less  Select a Course  Search                                                                                                    | <b>t for the course you wish to apply for.</b><br>tions Available' indicate additional choices that are available after the course is added to your application.<br>to see key dates for the course.<br>the next step of your application. |                          | ^ |
|                                            |                                  | The second second se | ds.<br>FAccounting<br>ear, Bedford Park<br>01-jan-2021<br>Pre-entry<br>Part Time<br>External<br>Standard                                                                                                    | Add to application       |   |
|                                            |                                  | BACCT - Bachelor o<br>2021 Course First Half Y<br>Start Date<br>Liability Category<br>Load Category<br>Attendance Mode<br>Study Mode                                                                                                    | Accounting<br>ear, Bedford Park<br>01-Jan-2021<br>Pre-entry<br>Part Time<br>Internal<br>Standard                                                                                                    | Add to application       | ~ |

- 3. Further options available:
  - Add additional course(s) by clicking on the Select another course button and repeating the step above
  - By default, courses are preference according to the order they have been added to the application. The preference can be changed and/or the course removed by clicking on the **More Actions** button.

Some courses have specific application submission deadlines. Please check these carefully as some courses may close without notice.

4. Click **Next** (in the top right-hand corner) to continue.

| Application ID 5221<br>Review each step before you submit your a | pplication.                           |                                                                                           | More 🗲 | ∢ Previous       | Next 🔸   |
|------------------------------------------------------------------|---------------------------------------|-------------------------------------------------------------------------------------------|--------|------------------|----------|
| Step 1<br>Selected Courses                                       | Selected Courses                      |                                                                                           |        |                  |          |
|                                                                  | (i) Your selected courses are         | displayed below.                                                                          |        |                  | ^        |
| Step 2                                                           | Use 'Select another course'           | to apply for another course.                                                              |        |                  |          |
| Applicant Details                                                | Use 'View selections' to see          | additional choices that are available, such as nominating a major or picking an elective. |        |                  |          |
|                                                                  | Use 'View course details' to          | see key dates for the course.                                                             |        |                  |          |
| Step 3<br>Requirements                                           | Use 'Remove' to remove a c            | ourse from your application.                                                              |        |                  |          |
|                                                                  | Use 'Next' to continue to the         | e next step of your application.                                                          |        |                  |          |
| Step 4<br>Review and Submit                                      | Show less                             |                                                                                           |        |                  |          |
|                                                                  | A Selected Courses                    |                                                                                           |        | + Select anothe  | r course |
|                                                                  | Search <ul> <li>2 records.</li> </ul> |                                                                                           |        |                  |          |
|                                                                  | BCRIM (1) - Bachelor                  | r of Criminology                                                                          |        |                  |          |
|                                                                  | 2021 Course Second Hal                | f Year, Bedford Park                                                                      |        |                  |          |
|                                                                  | Liability Category                    | Commonwealth Supported                                                                    |        |                  |          |
|                                                                  | Load Category                         | Full Time                                                                                 |        |                  |          |
|                                                                  | Attendance Mode                       | Internal                                                                                  |        |                  |          |
|                                                                  | Study Mode                            | Standard                                                                                  |        |                  |          |
|                                                                  | 1 Preference                          |                                                                                           | Viev   |                  | <b>3</b> |
|                                                                  | BSCHFS (2) - Bachelo                  | or of Science (Honours) (Forensic and Analytical Science)                                 | Remov  | re               |          |
|                                                                  | 2021 Course Second Hal                | f Year, Bedford Park                                                                      | Decrea | ase preference   |          |
|                                                                  | Liability Category                    | Commonwealth Supported                                                                    |        |                  | _        |
|                                                                  | Load Category                         | Full Time                                                                                 |        |                  |          |
|                                                                  | Attendance Mode                       | Internal                                                                                  |        |                  |          |
|                                                                  | Study Mode                            | Standard                                                                                  |        |                  |          |
|                                                                  | 2 Preference                          |                                                                                           | Viev   | v course details | 3        |

5. New applicants will need to enter personal, contact, address and citizenship details.

Note: Existing students will only be able to change selected details on this window.

6. Click **Next** to continue.

| plication.                                                                                                    | More                                                                                                    |
|----------------------------------------------------------------------------------------------------|----------------------------------------------------------------------------------------------------|
| Applicant Details                                                                                                    |                                                                                                    |
| Your personal details are displayed below.<br>Mandatory fields are indicated by a red asterisk, please provide a response to each mandato<br>Show less | ry field and then select 'Next' to continue to the next step.                                                                                                    |
| ~ Personal Details                                                                                                    |                                                                                                    |
| Title                                                                                                    |                                                                                                    |
| Family Name<br>Wyers                                                                                                    |                                                                                                    |
| Given Name<br>Merlin                                                                                                    |                                                                                                    |
| Preferred Name                                                                                                    |                                                                                                    |
| Middle Name/s                                                                                                    |                                                                                                    |
| Date of Birth<br>01-Jan-1980                                                                                                    |                                                                                                    |
| Gender<br>Male                                                                                                    |                                                                                                    |
| Contact and Address Details                                                                                                    |                                                                                                    |
| Contact Details Phone *                                                                                                    |                                                                                                    |
|                                                                                                    | plication.  Applicant Details  Your personal details are displayed below.  Mandatory fields are indicated by a red asterisk, please provide a response to each mandato Show less  Personal Details  Title  Family Name Wyers  Given Name Merlin  Preferred Name  Middle Name/s  Date of Birth 01-Jan-1980  Gender Male  Contact and Address Details  Contact Details |

- 7. Courses may require specific information to be submitted as part of the admission requirements. Click on the **Respond** button and provide the information requested. Repeat for each requirement.
  - Requirements for the selected courses show tags C BCRIM to indicate which course the requirement relates to.

- Requirements may be mandatory or optional. Responses must be provided to mandatory requirements before the application can be submitted.
- Once a response has been saved, 'Response Received' displays.
- 8. Click on Next to continue.

| Application ID 52             | More 🗲 🖌 Previous 🛛 Next 🔸 |                                                                                                    |                                                                                                    |
|-------------------------------|----------------------------|----------------------------------------------------------------------------------------------------|----------------------------------------------------------------------------------------------------|
| Review each step before you s | ubmit your a               | application.                                                                                                    |                                                                                                    |
| Step 1                        | 0                          | Requirements                                                                                                    |                                                                                                    |
| Selected Courses              |                            | Select 'Respond' to answer each requirement marked as 'Mandatory'.                                                                                                    |                                                                                                    |
| Step 2<br>Applicant Details   | 0                          | Once all requirements are marked as 'Response Received' or 'Optional' you can proceed to the next step.<br>Requirements marked as 'Optional' may help us assess your application faster if you provide a response.<br>Show less                                                        |                                                                                                    |
| Step 3<br>Requirements        | · ·                        | Search O                                                                                                    |                                                                                                    |
|                               | _                          | ☆ 2 records.                                                                                                    |                                                                                                    |
| Step 4<br>Review and Submit   |                            | Bachelor of Criminology Combined Degrees                                                                                                    | RESPONSE RECEIVED                                                                                      |
|                               |                            | The Bachelor of Criminology can be combined with a number of undergraduate degrees including those in the drop-<br>about combining your degree, please visit our 'Combined degrees' web page at www.flinders.edu.au/study/explore/c                                                    | down list below. For more information<br>;ombined-degrees.<br>ns). Bachelor of Laws. Bachelor of Laws. |
|                               |                            | (Honours), Bachelor of Laws and Legal Practice, Bachelor of Laws and Legal Practice (Honours), Bachelor of Psychological Science (Forensic and Analytical Science)*. To combine with one of these courses, apply for your preferred course<br>Criminology as your combined preference. | hological Science and the Bachelor of<br>and nominate the Bachelor of                                  |
|                               |                            | Please select the degree you wish to nominate as your combined preference from the list below.                                                                                                    |                                                                                                    |
|                               |                            | *Requires perequisites to be met as part of the entry requirements.                                                                                                    |                                                                                                    |
|                               |                            | COMBINED DEGREE SELECTION:                                                                                                    |                                                                                                    |
|                               |                            | 1 question must be answered                                                                                                    |                                                                                                    |
|                               |                            |                                                                                                    | Respond                                                                                                |
|                               |                            | Forensic and Analytical Science Prerequisites                                                                                                    | MANDATORY                                                                                              |
|                               |                            | This course requires applicants to meet one of the following subject prerequisites:                                                                                                    |                                                                                                    |
|                               |                            | SACE Stage 2 Chemistry OR General Chemistry (CHEM1201) and Chemistry for Life Sciences (CHEM1202) OR C<br>(CHEM1101) at Flinders or equivalent.                                                                                                    | hemical Structure and Bonding                                                                          |
|                               |                            | If you do not hold one of the above requirements you are not eligible to apply.                                                                                                    |                                                                                                    |
|                               |                            | Do you meet one of the subject prerequisites above?                                                                                                    |                                                                                                    |
|                               |                            | 1 question must be answered                                                                                                    |                                                                                                    |
|                               |                            | C BSCHFS                                                                                                    | Respond 🗸                                                                                              |

- 9. Review the application. If changes are required, select the relevant group tile on the left or use the **Previous** button at the top right.
- 10. When the application is ready, click **Submit**.

I

### Once the application is submitted, changes cannot be made. Please review carefully.

| Application ID<br>Review each step before y | <b>5221</b><br>ou submit your application. |                                                                                                    | More 🔾 < Previous Submi                                  |
|---------------------------------------------|--------------------------------------------|----------------------------------------------------------------------------------------------------|----------------------------------------------------------|
| Step 1<br>Selected Courses                  | 0                                          |                                                                                                    |                                                          |
| Step 2<br>Applicant Details                 | 0                                          |                                                                                                    | Application Summary                                      |
| Step 3<br>Requirements                      | 0                                          | 2264122 - Merlin Wyers                                                                                                    | Your application is ready to submit. Application ID 5221 |
| Step 4<br>Review and Submit                 |                                            | Australian   01-Jan-1980 (41)<br>mertin⊛email.com                                                                                                    | Submitted Not recorded                                   |
|                                             |                                            | Application Details<br>BCRIM (1) - Bachelor of Criminology<br>2021 Course Second Half Year, Bedford Park<br>BSCHF5 (2) - Bachelor of Science (Honours)<br>2021 Course Second Half Year, Bedford Park | k<br>) (Forensic and Analytical Science)<br>k            |

11. Once the application is submitted, an acknowledgement email is sent.

**Note**: If 'Application Incomplete' displays after submission, this indicates the system is processing the application. After waiting a few moments, refresh the window and 'Application Submitted' should display.

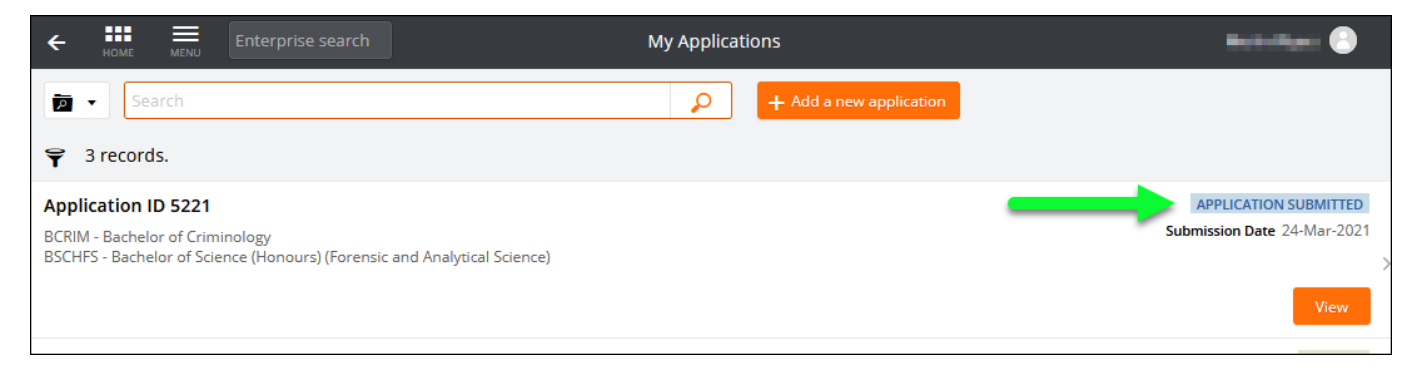

### Withdrawing an Application

A student can withdraw an application up until a successful/unsuccessful outcome is recorded.

1. After logging onto the Student Information System, click on the **Apply for a Course** link on the **Applications** tab.

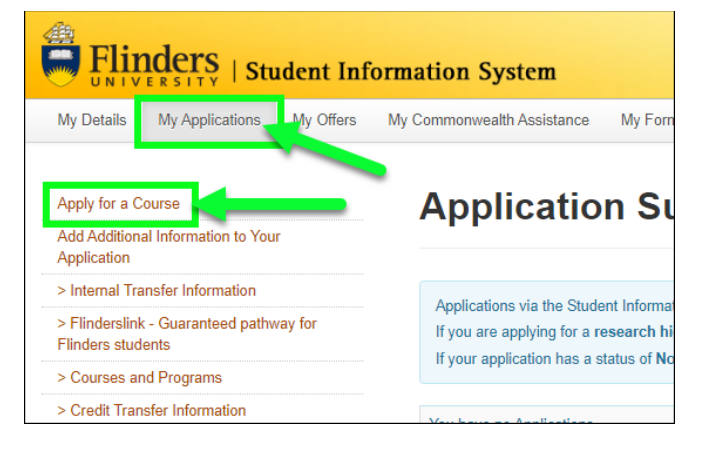

2. Click on the View link for the application that is to be withdrawn.

| ← ↔ Kenny Enterprise search                                                                                                    | My Applications       | Statistikare 🕙                                       |
|----------------------------------------------------------------------------------------------------|-----------------------|------------------------------------------------------|
| jo → Search                                                                                                    | Add a new application |                                                      |
| ♀ 3 records.                                                                                                    |                       |                                                      |
| Application ID 5221<br>BCRIM - Bachelor of Criminology<br>BSCHFS - Bachelor of Science (Honours) (Forensic and Analytical Science) |                       | APPLICATION SUBMITTED<br>Submission Date 24-Mar-2021 |
|                                                                                                    |                       | View                                                 |

### 3. Click on the Withdraw button

Once an application is withdrawn, it cannot be reinstated, and another application must be submitted in its place

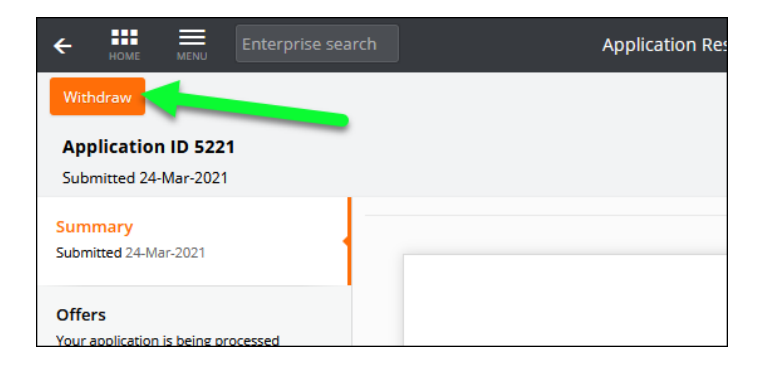

## **Request for Further Information**

Further information may be sought to complete the assessment of an application. An email will be sent with details of the required information. This will be sent to the set <u>preferred email</u>.

This will also show on the application.

1. After logging onto the Student Information System, click on the **Apply for a Course/View Application** link on the **Applications** tab.

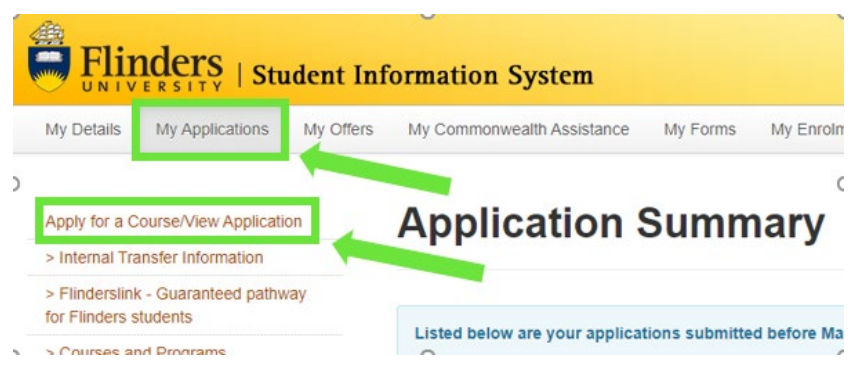

- 2. Applications that require further information display a 'Further Information Request' tag.
- 3. Click on the **Respond** button.

| ← ↔ ← ← ← ← ← ← ← ← ← ← ← ← ← ← ← ← ← ←                                                                                            | My Applications       | Marin Maara 📀                                        |
|----------------------------------------------------------------------------------------------------|-----------------------|------------------------------------------------------|
| 🦻 🔹 Search                                                                                                    | Add a new application |                                                      |
| ♀ 3 records.                                                                                                    |                       |                                                      |
| Application ID 5221<br>BCRIM - Bachelor of Criminology<br>BSCHFS - Bachelor of Science (Honours) (Forensic and Analytical Science) |                       | APPLICATION SUBMITTED<br>Submission Date 24-Mar-2021 |
| 1 Further Information Request                                                                                                    |                       | Respond                                              |

4. Access the Further Information Requests section and click on Respond to provide required information.

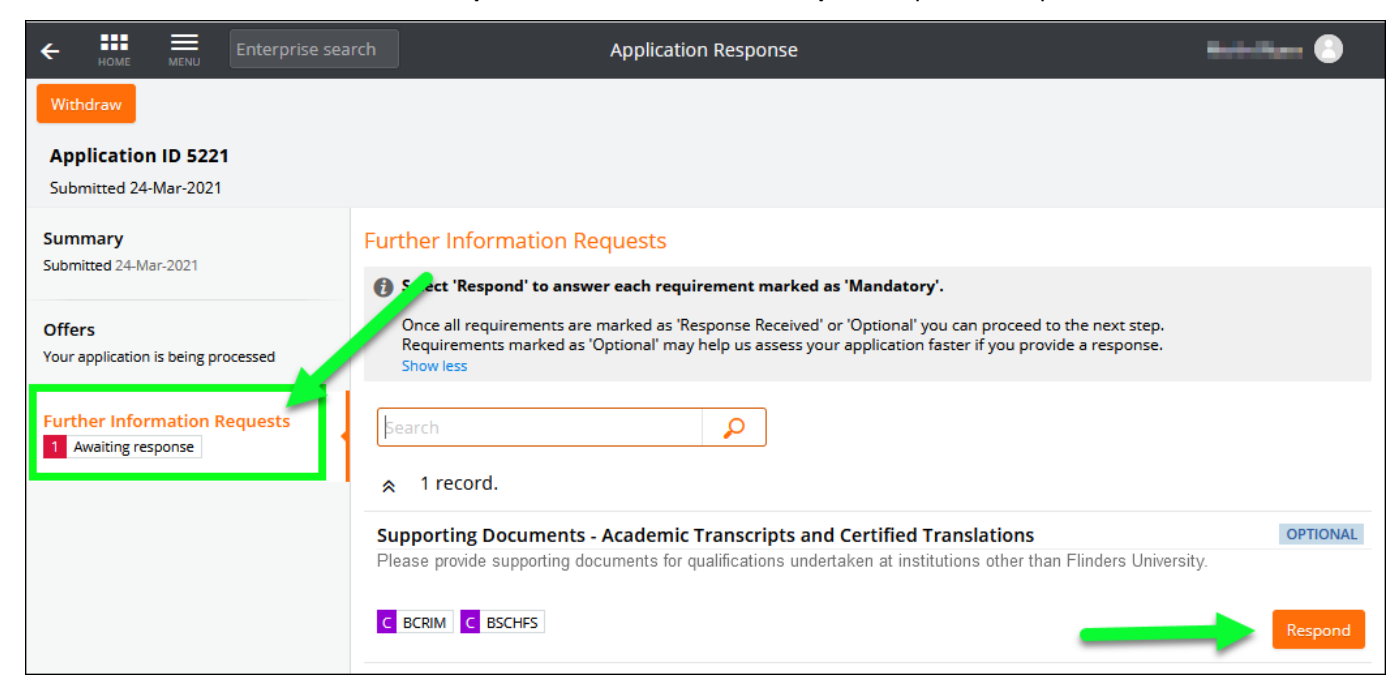

5. Repeat this process until all requirements have 'Response Received' recorded for the application to be processed.

| ← 🗰  Enterprise sea                              | arch Application Response Saved                                                                                                    | Sindu Barn 🕘      |
|--------------------------------------------------|----------------------------------------------------------------------------------------------------|-------------------|
| Withdraw                                         |                                                                                                    |                   |
| Application ID 5221<br>Submitted 24-Mar-2021     |                                                                                                    |                   |
| Summary                                          | Further Information Requests                                                                                                    |                   |
| Submitted 24-mai-2021                            | 🚯 Select 'Respond' to answer each requirement marked as 'Mandatory'.                                                                                                    |                   |
| Offers<br>Your application is being processed    | Once all requirements are marked as 'Response Received' or 'Optional' you can proceed to the next step.<br>Requirements marked as 'Optional' may help us assess your application faster if you provide a response.<br>Show less |                   |
| Further Information Requests O Awaiting response | Search                                                                                                    |                   |
|                                                  | ☆ 1 record.                                                                                                    |                   |
|                                                  | Supporting Documents - Academic Transcripts and Certified Translations<br>Please provide supporting documents for qualifications undertaken at institutions other than Flinders University.                                     | RESPONSE RECEIVED |
|                                                  | C BCRIM C BSCHFS                                                                                                    | Respond           |
|                                                  |                                                                                                    |                   |

## **Application Outcome**

### **Responding to an Offer**

1. After logging onto the Student System, click on the View/Respond to my Offer link on the My Offers tab in the Student Information System.

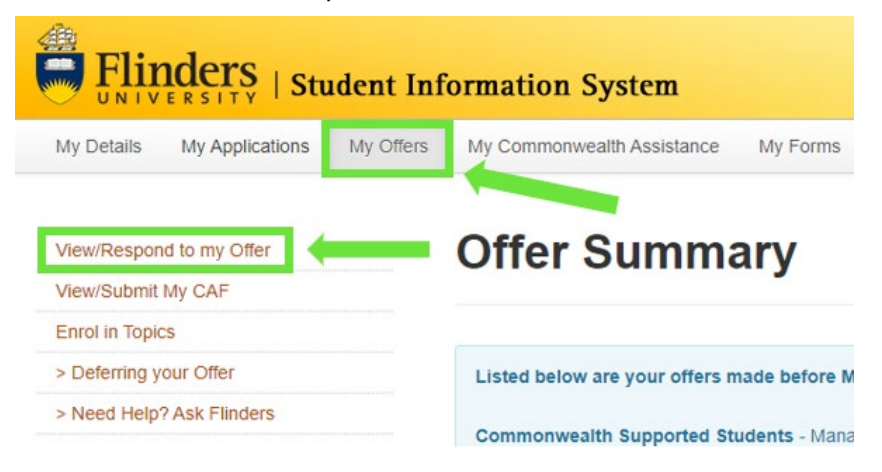

2. The My Applications dashboard window displays offers you have been made requiring a response.

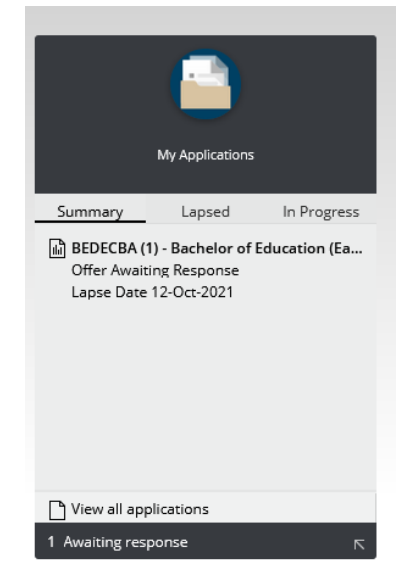

- 3. The My Applications Window will also display offers awaiting a response.
- 4. Click on **Respond** for the application that is awaiting a response.

| ← HOME ■ Enterprise search          | My Applications       | Balla Alasse 🕘              |
|-------------------------------------|-----------------------|-----------------------------|
| jα ▼ [βearch                        | Add a new application |                             |
| ♀ 4 records.                        |                       |                             |
| Application ID 5230                 |                       | OFFERED                     |
| BEXS - Bachelor of Exercise Science |                       | Submission Date 24-Mar-2021 |
| 1 Offer Awaiting Response           |                       | Respond                     |

5. An offer may be unconditional or conditional. Conditional offers will be tagged and details of conditions to be met will be listed on the application and detailed in the offer letter.

| 🗲 👪                        | e menu                | Enterprise sear  | Ch Offer Response                                                                                                    | Marilyn Monroe 🙁                              |
|----------------------------|-----------------------|------------------|----------------------------------------------------------------------------------------------------|-----------------------------------------------|
| Accept                     | More 3                |                  |                                                                                                    |                                               |
| Lapse Date                 | e: 31-Aug-202         | 21               | lechnology                                                                                                    |                                               |
| Offer<br>Awaiting Response |                       | Offer Conditions |                                                                                                    |                                               |
| Lapse Date 3               | 31-Aug-2021           |                  | 🚯 Select 'Respond' to answer each requirement marked as 'Mandatory'.                                                                                                    |                                               |
| Offer Condition            | ditions<br>g response |                  | Once all requirements are marked as 'Response Received' or 'Optional' you can proceed to the next step.<br>Requirements marked as 'Optional' may help us assess your application faster if you provide a response.<br>Show less                                                                                                    |                                               |
|                            | formation             |                  | Search P                                                                                                    |                                               |
|                            |                       |                  |                                                                                                    |                                               |
|                            |                       |                  | Police Checks<br>All students must obtain a Child-Related Employment Screening before undertaking their professional experience.                                                                                                    | OPTIONAL                                      |
|                            | _                     |                  | OC Offer Condition C BIT C BCRIM                                                                                                    | Respond                                       |
|                            |                       |                  | Secondary Education                                                                                                    | OPTIONAL                                      |
|                            |                       |                  | Provide the details of secondary education and/or university entrance examinations (e.g. high school diploma, GCE A levels, Arbitur) that you have completed.                                                                                                    |                                               |
| ,                          |                       |                  | C Offer Condition                                                                                                    | Respond                                       |
|                            |                       |                  | Transcript Note:                                                                                                    |                                               |
|                            |                       |                  | Final Academic Franciscips<br>If you are a non-Finders applicant with a current enrolment relevant to this application, you are still required to provide your Academic Transcripts. A final Academic Transcript showing final grades<br>your application as soon as possible and no later than Wednesday 12 December. Please include a grading key (usually found on the back of the official transcript). Applications without final transcr<br>processed. | must also be uploaded to<br>ripts will NOT be |
|                            |                       |                  | Overseas Qualification Assessment<br>Applicants who are graduates with psychology degrees from non-Australian universities must have their qualifications assessed by the Australian Psychological Society (APS) for equivalence to an                                                                                                    | Australian programme of                       |
|                            | _                     |                  | Offer Information C BIT                                                                                                    | Respond                                       |
|                            |                       |                  |                                                                                                    |                                               |

6. Accept the offer by clicking on the **Accept** button at the top left. **Defer** option may be available via the **More** button as per the information available at <u>www.flinders.edu.au/defer</u>.

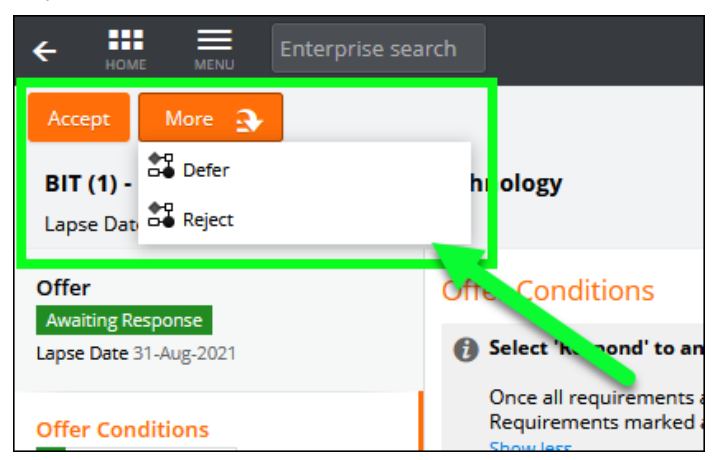

7. Once the offer has been accepted and any outstanding requirements verified, the course status is changed to 'Admitted' and the study plan is expanded. Topic enrolment and class registration processes can occur via the Student Information System as per normal.

### **Unsuccessful application**

You will be notified via your preferred email if your application has been unsuccessful. If you wish to discuss your options, please contact us on 1300 354 633 (option 1).

### **Checking your Preferred Email Selection**

Email is the primary mode of communication with all applicants. Flinders email address is normally automatically designated as the 'Preferred Email'. Applicants should check and select their preferred email by logging on the Student Information System and accessing the My Details tab where the preferred email can be updated. Your preferred email will have a tick next to it.

| UNIVERSITY   SU                                           | ident init | Simation System            |              |              |             |                 | Welcome      | Help Log O           |
|-----------------------------------------------------------|------------|----------------------------|--------------|--------------|-------------|-----------------|--------------|----------------------|
| My Details My Applications                                | My Offers  | My Commonwealth Assistance | My Enrolment | My Timetable | My Finances | My Scholarships | My Documents | My Exams and Results |
| My Graduation                                             |            |                            |              |              |             |                 |              |                      |
| Personal Details                                          |            | arsonal Dotai              | le           |              |             |                 |              |                      |
| Address, Phone, Email<br>and Emergency Contact<br>Details | lviy i v   |                            | 15           |              |             |                 |              |                      |
| Citizenship and<br>Residency Details                      |            |                            |              |              |             |                 |              |                      |
| Cultural Details                                          |            |                            |              |              |             |                 |              |                      |
| Disability Details                                        |            |                            |              |              |             |                 |              |                      |
| Parent/Guardian<br>Education Details                      |            |                            |              |              |             |                 |              |                      |
| > Disability Information                                  |            |                            |              |              |             |                 |              |                      |
| > Problems Changing<br>Details?                           |            |                            |              |              |             |                 |              |                      |
| > Need Help? Ask<br>Flinders                              |            |                            |              |              |             |                 |              |                      |

| Preferred            | Email Type        | Email Address |        |        |
|----------------------|-------------------|---------------|--------|--------|
| <ul> <li></li> </ul> | Flinders Email    |               |        |        |
|                      | Applicant Email   |               | Change | Delete |
|                      | Alternate Email 1 |               | Change | Delete |

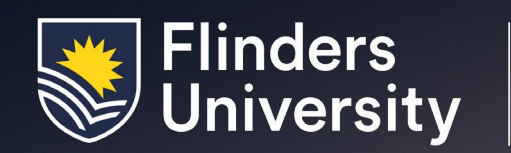

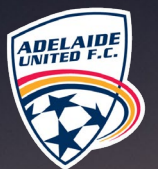

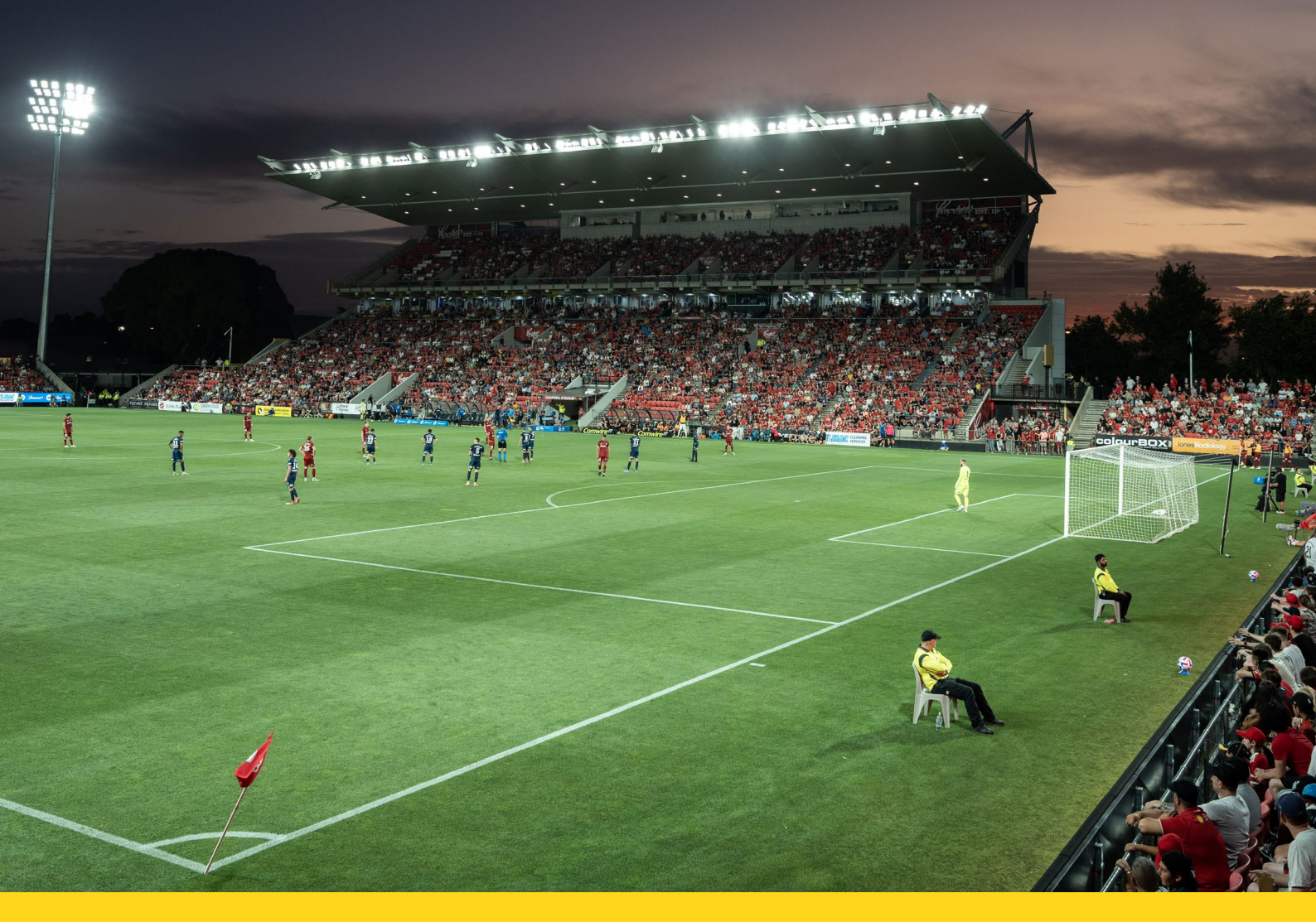

### **Contact us**

Our friendly staff are available to answer your questions: 1300 354 633 (local call cost) | askflinders@flinders.edu.au | flinders.edu.au/ask

International students should contact: +618 82012727 | flinders.edu.au/international | INTLAdmissions@flinders.edu.au

Every effort has been made to ensure the information in this brochure is accurate at the time of publication: Flinders University reserves the right to alter any course or topic contained herein without prior notice. Alterations are reflected in the course information available on the University's website. CRICOS No. 00114A

# Flinders.edu.au